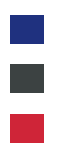

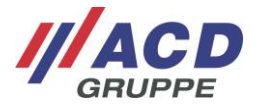

# Appendix 2.1 to the ACD RMA Portal Optional UPS Login

Version: 1.10

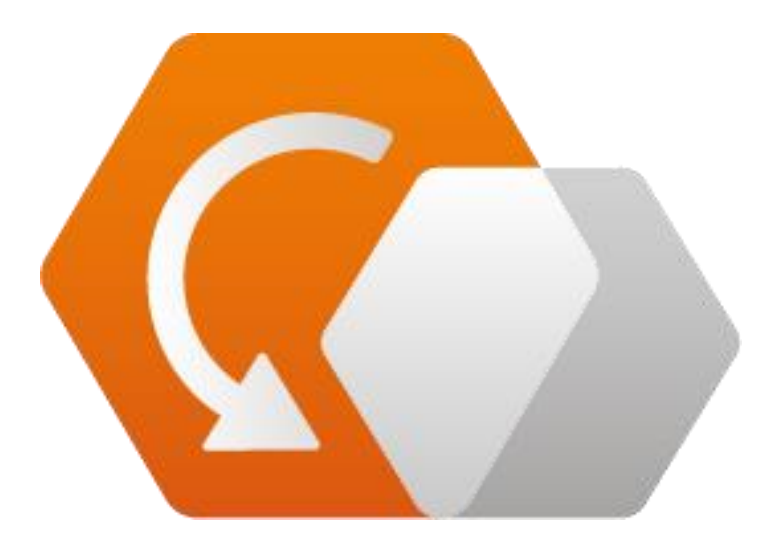

© Copyright ACD Group This document may not be duplicated or made accessible to third parties without consent.

ACD RMA Portal\_V1.10\_UPS\_en

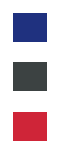

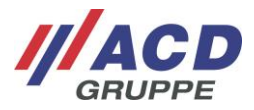

# 1 Completing an Order with UPS Shipping

When you click on the "Complete process" button, a selection window appears for arranging "Ship via UPS"

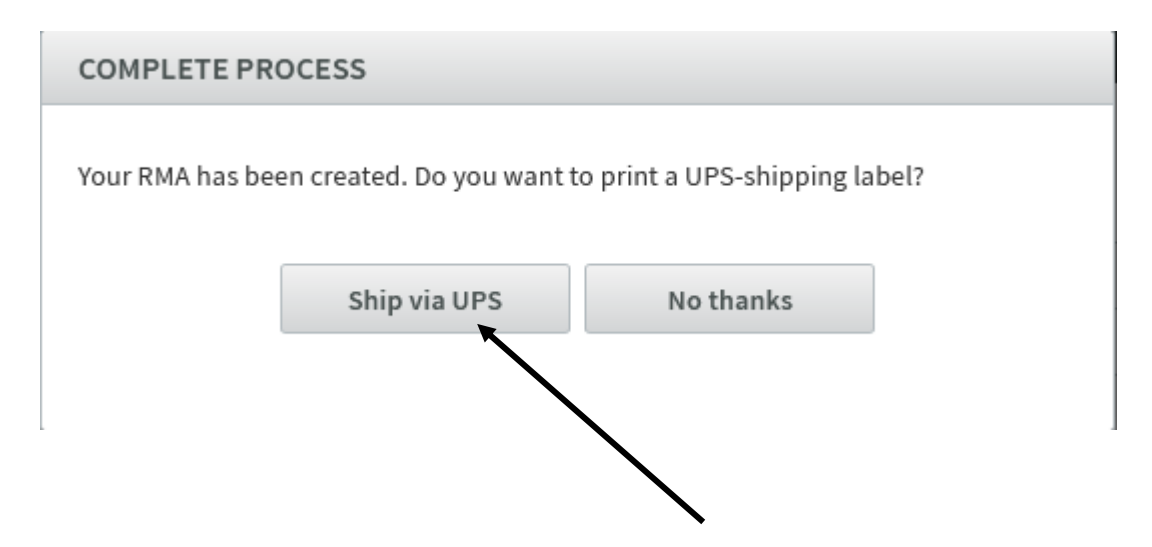

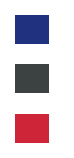

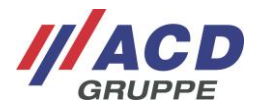

## 2 UPS Screen

Shipping via UPS, an additional service of the ACD Group is described below with different variants. Please request the price for this feature by emailing service@acd-elektronik.de before using it for the first time.

#### 2.1 Without pick-up service

When you click on "Ship via UPS," a pop-up window opens to register via UPS.

All fields marked with "\*" must be filled in.

If the package dimensions are too large, the package must be split. Multiple packages can be assigned to each RMA order.

Once all mandatory fields are filled in, the UPS registration can be completed with the "Create shipment" field.

| UPS SHIPPING                                                                                                    |                                                                                         | ×   |
|----------------------------------------------------------------------------------------------------|-----------------------------------------------------------------------------------------|-----|
| Just enter the address and package sizes and attach the generated labe<br>Please give up the package at one of the authorized UPS-Shops. This is t<br>Any necessary customs forms and declarations should also be complete<br><b>The shipping costs of the submission will be invoiced on a device wh</b> | I to the package.<br>the standard procedure.<br>td and attached.<br>ten it is returned. | ps  |
| Packages +                                                                                                    |                                                                                         |     |
| #1 40 ° × 40 ° × 40 ° cm                                                                                                    | • 2 💿 kg •                                                                              |     |
| Ship From                                                                                                    |                                                                                         |     |
| Name *                                                                                                    | E-mail                                                                                  |     |
| Martina Mustermann                                                                                                    | martina.mustermann@email.de                                                             |     |
| Company *                                                                                                    | Phone *                                                                                 |     |
| ABC.de                                                                                                    | 0123/456789                                                                             |     |
| Street *                                                                                                    |                                                                                         |     |
| Musterstr. 5                                                                                                    |                                                                                         |     |
| Zip code *                                                                                                    | City *                                                                                  |     |
| 12345                                                                                                    | Musterstadt                                                                             |     |
| Country *                                                                                                    | State *                                                                                 |     |
| Germany -                                                                                                    |                                                                                         | *   |
|                                                                                                    |                                                                                         |     |
|                                                                                                    | Cancel Create shipme                                                                    | ent |
|                                                                                                    |                                                                                         |     |

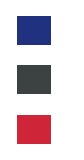

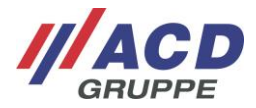

#### 2.2 With pick-up service

When you click on "Ship via UPS," a pop-up window opens to register via UPS.

All fields marked with "\*" must be filled in.

If the package dimensions are too large, the package must be split. Multiple packages can be assigned to each RMA order.

It is also possible to deselect the pick-up service here by deactivating the "Schedule pickup" checkbox.

Once all mandatory fields are filled in, the UPS registration can be completed with the "Schedule pick-up" field.

| UPS SHIPPING                                                                                                    |                                                                                           | ×                 |
|----------------------------------------------------------------------------------------------------|-------------------------------------------------------------------------------------------|-------------------|
| Just enter the address and package sizes and attach the generated label<br>Please give up the package at one of the authorized UPS-Shops. This is t<br>Any necessary customs forms and declarations should also be complete<br><b>The shipping costs of the submission will be invoiced on a device wh</b> | to the package.<br>he standard procedure.<br>d and attached.<br><b>en it is returned.</b> | ups               |
| #1 20 0 × 20 0 × 40 0 cm                                                                                                    | ▼ 2 © kg                                                                                  | •                 |
| Ship From                                                                                                    |                                                                                           |                   |
| Schedule pickup                                                                                                    |                                                                                           |                   |
| Pickup date *                                                                                                    | Pick up after *                                                                           | Closing time *    |
| 10/06/2021                                                                                                    | 08:00                                                                                     | 16:00             |
| Pickup point                                                                                                    |                                                                                           |                   |
| Head Office                                                                                                    | Residential address                                                                       |                   |
| Name *                                                                                                    | E-mail                                                                                    |                   |
| Martina Mustermann                                                                                                    | martina.mustermann@email.de                                                               |                   |
| Company *                                                                                                    | Phone *                                                                                   |                   |
| ABC.de                                                                                                    | 0123/456789                                                                               |                   |
| Street *                                                                                                    |                                                                                           |                   |
| Musterstr. 5                                                                                                    |                                                                                           |                   |
| Zip code *                                                                                                    | City *                                                                                    |                   |
| 12345                                                                                                    | Musterstadt                                                                               |                   |
| Country *                                                                                                    | State *                                                                                   |                   |
| Germany •                                                                                                    |                                                                                           | v                 |
|                                                                                                    |                                                                                           |                   |
|                                                                                                    | Cancel                                                                                    | Schedule pick-up  |
|                                                                                                    | Current                                                                                   | Selledule plex up |

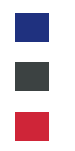

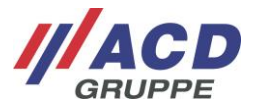

### 2.3 Shipping label and UPS label

Click to open the UPS label and shipping label. Place the accompanying document in the package. Paste the UPS label on the outside of the package.

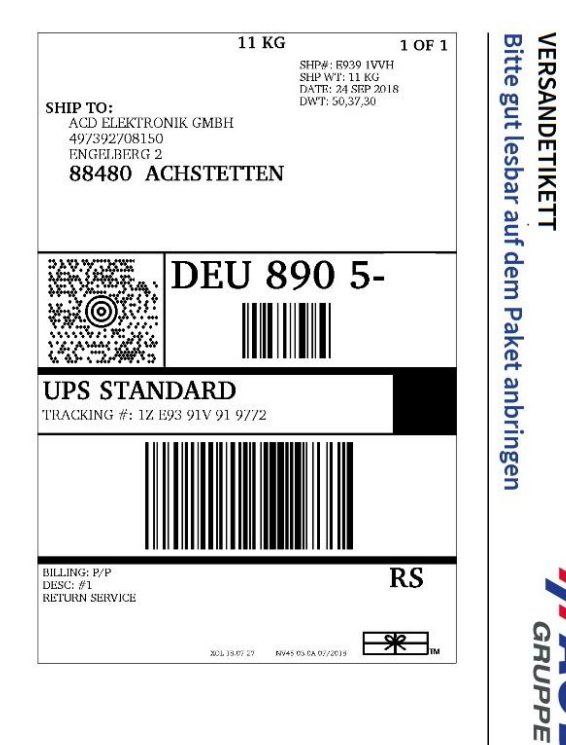

| Please inc                                  | SLIP<br>clude in shi | pment                       | // AC                                                                                                    |  |
|---------------------------------------------|----------------------|-----------------------------|----------------------------------------------------------------------------------------------------|--|
| ECIPIENT:                                   |                      |                             | SENDER:                                                                                                    |  |
| CD Elektronik<br>ingelberg 2                | GmbH                 |                             |                                                                                                    |  |
| 18480 Achstette<br>GERMANY                  | ก                    |                             |                                                                                                    |  |
|                                             |                      |                             |                                                                                                    |  |
| ARTICLE                                     |                      |                             | RMA-Number: RMA20360<br>Order ifem: 17<br>Created at: 2019-01-16 08:16                                                                                                    |  |
| ARTICLE                                     | Quantity             | Reason for return           | RMA-Number: RMA20300<br>Order item: 17<br>Created at: 2019-01-16 08:16<br>Error description                                                                                                    |  |
| ARTICLE<br>Article<br>163000006<br>80512017 | Quantity<br>1        | Reason for return<br>Defect | RMA-Number: RMA20300<br>Order item: 17<br>Created at: 2019-01-16 08:16<br>Error description<br>Software bug<br>- Obtailed description / error message<br>SDCSDDAG1 file is missing so unable to setup<br>IPaddresses.<br>I reloaded FABO software twice but the file is<br>still missing |  |